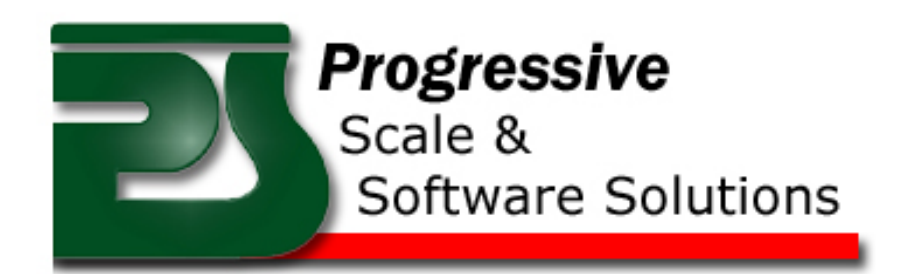

## www.scaleprogrammers.com

203-792-2854

## Programming the Rice Lake 920i

- 1. Remove the 4 screws to remove left cover under the 920i to expose the 9 pin Dsub connector
- 2. Connect a 9 pin straight through cable
- 3. Connect other end of 9 pin cable to a the programming PC COM Port
- 4. Remove large screw behind plate
- 5. Poke in screw hole and scale will go into configuration mode.
- 6. If this is not the first program to go into the scale and the previous program used a keyboard, you may need to turn off the keyboard because it uses the same communications port that we are about to use and you will not be able to communicate.
  - a. Turn off Keyboard (only needed if you are using an external keyboard)
    - i. In Config mode you should see [SCALES]
    - ii. Press the right arrow key to [SERIAL]
    - iii. Press the down arrow to [PORT1]
    - iv. Press right arrow to [PORT2]
    - v. Press down arrow
      - 1. The setting should be (CMD)
      - 2. If it is (KEYBD) change It by right arrowing to (CMD)
    - vi. Press up arrow twice
    - vii. Press Save and Exit
    - viii. Once Saved, you will get a normal scale screen
    - ix. Press the config switch again to put the scale back into configuration mode
- 7. Run Irev
- 8. Choose File>>Open
  - a. Browse to the X.920 file provided by Progressive Scale and Software Solutions
  - b. Select the file and click open
- 9. Choose Communications>>Connect
- 10. The PC should look like this

| Connect to Indicator                     |  |  |
|------------------------------------------|--|--|
| Attempting to connect to indicator       |  |  |
| R5-485 Target <u>A</u> ddress Go! Cancel |  |  |
| Attempting to connect at:                |  |  |
| 9600,0,7,1                               |  |  |
|                                          |  |  |

- a. b.
  - If not then you may need to set the COM port
    - i. Tools>>Options>>Settings
      - 1. Set the PC COM Port to the port you are using on your PC.
        - a. If you do not know what ports are available
          - i. Windows XP choose Start
          - ii. Control Panel

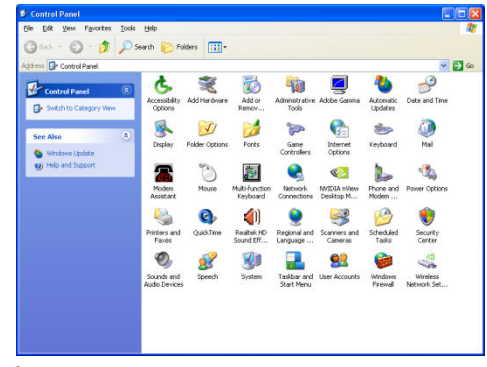

iv. System

iii.

viii.

- v. Choose the hardware tab
- vi. Click the Device Manager button
- vii. Go to Ports COM and LPT and expand

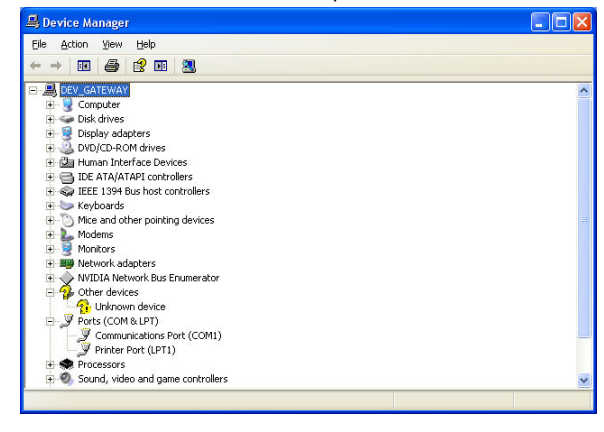

- ix. In this case I have COM1
- x. Set port and try Communications Connect again
- c. Once Connected, the screen will go away
- d. Communications>>Download Configuration
- e. If you get Downloading database tables will overwrite etc... Then what that is telling you is that If you have data in the database it will be lost. If you do not care proceed . If you do not know if you want the data contact your programmer.

| Hardware                                                                                                    | Hardware Configuration                                                                                                    |                                                                   |
|----------------------------------------------------------------------------------------------------|----------------------------------------------------------------------------------------------------|-------------------------------------------------------------------|
| System Parameters<br>Stream Environmenting                                                                                                    | Card Types                                                                                                    | Ner 91.06.00                                                      |
| Print Formatting                                                                                                    |                                                                                                    |                                                                   |
|                                                                                                    | Conin Dual Alb Single Alb                                                                                                 | Single AID                                                        |
| Display Editor                                                                                                    | ۰ الم الم الم                                                                                                    | Not Installed                                                     |
|                                                                                                    | District II/1 Bulles Provid Memory M                                                                                      |                                                                   |
|                                                                                                    | Text indufed                                                                                                    | Not Installed                                                     |
|                                                                                                    |                                                                                                    |                                                                   |
|                                                                                                    | + Included 10                                                                                                    | Not Installed                                                     |
|                                                                                                    | The banket of                                                                                                    | Mar Sorrador                                                      |
|                                                                                                    |                                                                                                    |                                                                   |
|                                                                                                    | 6 Nit installed 12                                                                                                    | Not installed                                                     |
|                                                                                                    | Rev                                                                                                    | ×                                                                 |
|                                                                                                    | Downloading distables tables will. OVER WRITE all enoung tables and Will EPA                                              | 25 of emblang database data. 3. 6 recommended that you upload any |
|                                                                                                    | Do you wish to continue with this operation?                                                                              |                                                                   |
|                                                                                                    | Yes No.                                                                                                    | Help                                                              |
|                                                                                                    |                                                                                                    |                                                                   |
|                                                                                                    |                                                                                                    |                                                                   |
|                                                                                                    |                                                                                                    |                                                                   |
|                                                                                                    |                                                                                                    |                                                                   |
|                                                                                                    |                                                                                                    |                                                                   |
|                                                                                                    |                                                                                                    |                                                                   |
|                                                                                                    |                                                                                                    |                                                                   |
|                                                                                                    |                                                                                                    |                                                                   |
|                                                                                                    |                                                                                                    |                                                                   |
|                                                                                                    |                                                                                                    |                                                                   |
|                                                                                                    |                                                                                                    |                                                                   |
|                                                                                                    |                                                                                                    |                                                                   |
|                                                                                                    |                                                                                                    |                                                                   |
| B-11-1                                                                                                    |                                                                                                    |                                                                   |
| Decebase                                                                                                    |                                                                                                    |                                                                   |
| Ouston                                                                                                    |                                                                                                    |                                                                   |
| Ouston                                                                                                    |                                                                                                    |                                                                   |
| ext you ge                                                                                                    | the download screen                                                                                                    |                                                                   |
| ext you ge                                                                                                    | the download screen                                                                                                    |                                                                   |
| ext you ge                                                                                                    | the download screen                                                                                                    |                                                                   |
| ext you ge                                                                                                    | the download screen                                                                                                    |                                                                   |
| ext you ge<br>Send to Indicato                                                                                                    | the download screen                                                                                                    |                                                                   |
| ext you ge<br>Send to Indicate                                                                                                    | the download screen                                                                                                    |                                                                   |
| ext you ge<br>Send to Indicato                                                                                                    | the download screen                                                                                                    |                                                                   |
| lext you ge<br>Send to Indicato<br>Select Download I                                                                                                    | the download screen                                                                                                    |                                                                   |
| ext you ge<br>Send to Indicato<br>Select Download (<br>Standard Con<br>Include Sco                                                                                                    | the download screen ptions calbration e Calbration                                                                        |                                                                   |
| ext you ge<br>Send to Indicato<br>Select Download I<br>Standard Co<br>Include Sca<br>Setpoints                                                                                                    | the download screen ptions iguration e Calibration                                                                        |                                                                   |
| ext you ge<br>Send to Indicate<br>Select Download I<br>Standard Co<br>Include Scc.<br>Setpoints<br>Widdets                                                                                                    | the download screen                                                                                                    |                                                                   |
| ext you ge<br>Send to Indicato<br>Select Download (<br>Standard Co<br>Include Sc<br>Setpoints<br>Widgets                                                                                                    | the download screen                                                                                                    |                                                                   |
| Send to Indicato<br>Select Download I<br>Standard Co<br>Include Sci<br>Setpoints<br>Widgets<br>V Database Ta                                                                                                    | the download screen ptions iguration e Calibration les                                                                    |                                                                   |
| Construction     Construction     C                                                                                                    | the download screen ptions calibration e Calibration les File                                                             |                                                                   |
| Send to Indicate<br>Send to Indicate<br>Select Download (<br>Control of the second<br>Control of the second<br>Control of the | the download screen                                                                                                    |                                                                   |
| Send to Indicate<br>Select Download I<br>Standard Co<br>Include Sci<br>Selections<br>Selections<br>Selections<br>Selections<br>Selections<br>Database Ta<br>Rite Program<br>Z:IProgram                                                                                                    | the download screen ptions iguration c Calibration les File ig200(Gold Medaltgoldmedal1.1.c                               |                                                                   |
| Send to Indicate<br>Send to Indicate<br>Select Download (<br>Standard Co<br>Include Sci<br>Setpoints<br>Widgets<br>Database Ta<br>Rite Program<br>Z:/Program                                                                                                    | the download screen                                                                                                    |                                                                   |
| Include Science Select Download I<br>Select Download I<br>Select Download I<br>Standard Co<br>Include Sci<br>Setepoints<br>Widgets<br>Database Ta<br>Rite Program<br>Z:\Program                                                                                                    | the download screen                                                                                                    |                                                                   |
| Send to Indicate     Send to Indicate     Select Download I     Select Download I                                                                                                    | the download screen                                                                                                    |                                                                   |
| Status                                                                                                    | the download screen                                                                                                    |                                                                   |
| Send to Indicate Select Download Select Download Select Download Select Download Select Download Select Download Select Dothabase Ta Selection Selection Se                                                                                                    | the download screen                                                                                                    |                                                                   |
| Send to Indicate<br>Send to Indicate<br>Select Download (<br>Standard Co<br>Indude Sci<br>Seboints<br>Widgets<br>Database Ta<br>Rite Program<br>Z:(Program<br>Status<br>Sending:                                                                                                    | the download screen                                                                                                    |                                                                   |
| Send to Indicate     Send to Indicate     Select Download     Standard Co     Include Sci     Standard Co     Include Sci     Status     Widgets     Vidgets     Vidgets     Rike Program     Z:\Program     B     Status     Sending:     Elanced Time:                                                                                                    | the download screen                                                                                                    |                                                                   |
| Status<br>Status<br>Status<br>Status<br>Status<br>Status<br>Status<br>Status<br>Status<br>Status<br>Status<br>Status<br>Status<br>Status<br>Status<br>Status<br>Status<br>Status<br>Status<br>Status<br>Status<br>Status<br>Status<br>Status<br>Status                                                                                                    | the download screen                                                                                                    |                                                                   |
| Ilext you ge<br>Send to Indicate<br>Select Download I<br>Select Download I<br>Select Download Sci<br>Select Download Sci<br>Setpoints<br>Widgets<br>Dotabase Ta<br>Rite Program<br>Z:\Program<br>B<br>Status<br>Sending:<br>Elapsed Time:                                                                                                    | the download screen                                                                                                    |                                                                   |
| Send to Indicate     Send to Indicate     Select Download t     Select Download t                                                                                                    | the download screen                                                                                                    |                                                                   |
| Include Sc<br>Send to Indicate<br>Select Download I<br>Standard Co<br>Include Sc<br>Setpoints<br>Widgets<br>Widgets<br>Widgets<br>Widgets<br>Be<br>Status<br>Sending:<br>Elapsed Time:                                                                                                    | the download screen ptions iguration e Calibration les File (9200/Gold Medal/goldmedal1.1.c) gin Close Errors: 0 00:00:00 |                                                                   |
| Send to Indicate Select Download I     Standard Co     Include Sc     Setpoints     Widgets     Woldbase Ta     Ret Program     Z:\Program     Elapsed Time:                                                                                                    | the download screen                                                                                                    |                                                                   |

- j. You must browse to the XXX.cod program by clicking the square with the ... in it
- k. Click Begin

| Send to Indica | itor              |                     |
|----------------|-------------------|---------------------|
| Select Downloa | d Options         |                     |
| Standard 🤇     | Configuration     |                     |
| Include 5      | Scale Calibration |                     |
| Setpoints      |                   |                     |
| ✓ Widgets      |                   |                     |
| 🗹 Database     | Tables            |                     |
| 📝 iRite Progr  | am File           |                     |
| Z:\Progra      | ams\920i\Gold Me  | edal\goldmedal1.1.c |
|                | Begin             | Close               |
| Status         |                   | Errors: 0           |
| Sending:       | Sending iRite     | Program             |
| Elapsed Time:  | 0:00:07           |                     |
| PLOAD=344      | ,788,8,116        | ,1379J              |
|                |                   | Abort               |

- m. You should see something like this
- n. Then you will get Download Complete ...

| Send t | o Indicator                                                                                                    |
|--------|----------------------------------------------------------------------------------------------------|
| Select | Download Options                                                                                                    |
|        | tandard Configuration<br>] Include Scale Calibration<br>jetpoints<br>Midgets<br>Database Tables<br>Rite Program File<br>[2:\Programs\920\{Sold Medal\goldmedal1.1.c]<br>Begin Close |
| Status | Errors: 0                                                                                                    |
| Send   | ing: Download Complete                                                                                                    |
| Elaps  | ed Time: 0:00:33                                                                                                    |
| KNI    | XJ                                                                                                    |
|        | Abort                                                                                                    |

p. Click Close

0.

Ι.

- q. Press Save and Exit on the scale
  - i. If you are using a keyboard set the port 2 back to keyboard by using the same steps as above
- r. Close Irev and go home and take a nap and reflect on how technically savvy you are.

## Setting up a Lantronix Ethernet Card

- 1. Install the Lantronix device installer software
- 2. Start>>Programs>>Lantronix>>Device Installer

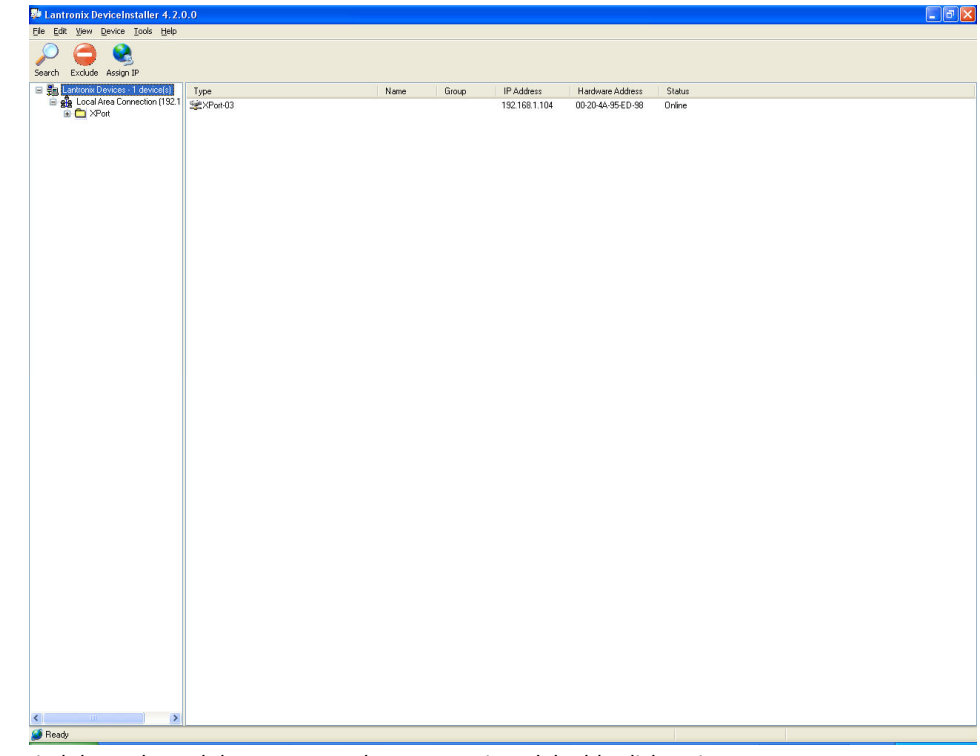

- b. Find the scale card that corresponds to your unit and double click on it
- c. Click the Web Configuration tab
- d. Click the Green GO button

a.

e.

| Connect to 192.1                                                       | 68.1.104                                                                                      |
|------------------------------------------------------------------------|-----------------------------------------------------------------------------------------------|
|                                                                        | GP.                                                                                           |
| The server 192.168.1<br>password.                                      | 1.104 at (null) requires a username and                                                       |
| Warning: This server<br>password be sent in a<br>without a secure conr | is requesting that your username and<br>an insecure manner (basic authentication<br>nection). |
| User name:                                                             | 😰   🛛 👻                                                                                       |
| Password:                                                              |                                                                                               |
|                                                                        | Remember my password                                                                          |
|                                                                        |                                                                                               |
|                                                                        | OK Cancel                                                                                     |

f. Just click OK the default user name and password are blank

| 🖃 🖏 Lantronix Devices - 1 device(+)             | Device Netzek Web Configuration Tables Configuration                                                                                                    |            |
|-------------------------------------------------|----------------------------------------------------------------------------------------------------|------------|
| Local Area Connection (1921                     | Scheele collant in the comparation in the comparation in the comparati                                                                                                    | LANTRONIX. |
| 192 168 1.104                                   | Firmane Vesion: V6.1.0.0<br>Mic/Address: 00.2014A.95.ED.98                                                                                                    |            |
|                                                 | Itetwork Senarer Senar Innenel Hostiat Channel Senar Senarer Senar Senares Connection Trogger 1 Trogger 2 Trogger 3 Agays Settings                                                                                                    |            |
|                                                 | Device Server Configuration Manager<br>Version 1.3.0.0                                                                                                    |            |
| K Pesdy                                         |                                                                                                    |            |
| Click Connectior<br>Lantronix DeviceInstaller 4 | n on the left hand side<br>.2.0.0                                                                                                    |            |
| Click Connection                                | n on the left hand side<br>2000<br>90                                                                                                    |            |
| Click Connection                                | n on the left hand side                                                                                                    |            |
| Click Connection                                | n on the left hand side                                                                                                    |            |
| Click Connection                                | n on the left hand side                                                                                                    |            |
| Click Connection                                | A consection Settings                                                                                                    |            |
| Click Connection                                | Connect Protocol     Connect Protocol     Protocol     Connect Protocol     Protocol     Connect Protocol     Protocol     Connect Protocol     Protocol     Connect Protocol     Protocol     Prot                                                                                                    |            |
| Click Connection                                | Address May 2010<br>Service<br>Service<br>Service<br>Channel 1<br>Connect Protocol<br>Protocol<br>Connections Settings<br>Channel 1<br>Connect Protocol<br>Protocol<br>Connection Settings<br>Channel 1<br>Connect Protocol<br>Protocol<br>Connections Settings<br>Channel 1<br>Connect Note<br>Service<br>Channel 1<br>Connect Note<br>Connections Settings<br>Channel 1<br>Connect Note<br>Connections Settings<br>Channel 1<br>Connect Note<br>Connections Settings<br>Channel 1<br>Connect Note<br>Protocol<br>Protocol<br>Protocol<br>Protocol<br>Protocol<br>Connections<br>Settings<br>Connections<br>Settings<br>Connections<br>Settings<br>Connections<br>Settings<br>Connections<br>Settings<br>Connections<br>Connections<br>Settings<br>Connections<br>Settings<br>Settings<br>Settings<br>S |            |
| Click Connection                                | Active Connection:<br>Active Connection:<br>Active                                                                                                    |            |
| Click Connection                                | Active Connection:<br>Connect Protocol<br>Protocol: Transit Connegaration:<br>Protocol: TCP ><br>Connection Settings<br>Network<br>Channel 1<br>Connect Protocol<br>Protocol: TCP ><br>Connection Settings<br>Network<br>Channel 1<br>Connect Protocol<br>Protocol: TCP ><br>Connection Settings<br>Network<br>Connect Noteol<br>Protocol: TCP ><br>Connection Settings<br>Network<br>Connect Noteol<br>Protocol: TCP ><br>Serial Settings<br>Connect Noteol<br>Protocol: TCP ><br>Serial Settings<br>Connect Noteol<br>Protocol: TCP ><br>Serial Settings<br>Connect Noteol<br>Protocol: TCP ><br>Serial Settings<br>Connect Noteol<br>Protocol: TCP ><br>Serial Settings<br>Connect Noteol<br>Protocol: TCP ><br>Serial Settings<br>Connect Note<br>Protocol: TCP ><br>Serial Settings<br>Connect Note<br>Protocol: TCP ><br>Serial Settings<br>Serial Settings<br>Serial Setti                                                                                                    |            |
| Click Connection                                | 200         200         200         200         200         200         200         200         200         200         200         200         200         200         200         200         200         200         200         200         200         200         200         200         200         200         2000         2000         2000         2000         2000         2000         2000         2000         2000         2000         2000         2000         2000         2000         2000         2000         2000         2000         2000         2000         2000         2000         2000         2000         2000         2000         2000                                                                                                            |            |

- j. Set the settings the same as you see here
- k. Set remote host to the IP address of the PC that is set up as the listener
  - i. To find out the IP of the PC , go to the PC and go to Start>>Run
  - ii. Type CMD then enter
  - iii. Type ipconfig then enter

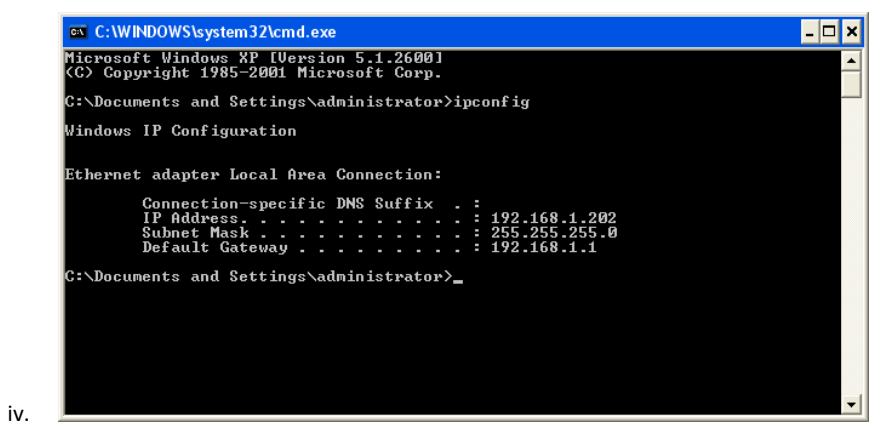

- v. The IP address of this machine is 192.168.1.202
- vi. Close this window
- vii. In the settings window click OK then Apply Settings

| 👺 Lantronix DeviceInstaller 4.2.0           | 0.0                                                                                                    |        |
|---------------------------------------------|----------------------------------------------------------------------------------------------------|--------|
| Elle Edit View Device Tools Help            |                                                                                                    |        |
| 🔎 🧰 🚷 💧                                     |                                                                                                    |        |
| Search Exclude Assign IP Upgrade            |                                                                                                    |        |
| 😑 🚋 Lantronix Devices - 1 device(s)         | Device Details Web Configuration Tehret Configuration                                                                          |        |
| E Cocal Area Connection (1921)              | 🔊 🔊 Address bith: //192.168.1.184/secure/lix.c. 🐻 🚑 👰 External Browser                                                         | LANTE  |
| XPort-03 - firmware v6<br>See 192 169 1 104 |                                                                                                    | Durine |
| as rounded for                              |                                                                                                    |        |
|                                             | L/NICAddress: 00-20-4A-95-ED-98                                                                                                |        |
|                                             | <u> </u>                                                                                                    |        |
|                                             | Network                                                                                                    |        |
|                                             | Server Please wait while the configuration is saved Serial Tunnel The unit will reboot in order for the settings to be applied |        |
|                                             | Hostlist                                                                                                    |        |
|                                             | Serial Settings                                                                                                    |        |
|                                             | Connection                                                                                                    |        |
|                                             | Trigger 1                                                                                                    |        |
|                                             | Trigger 2                                                                                                    |        |
|                                             | Configurable Pins                                                                                                    |        |
|                                             | Apply Settings                                                                                                    |        |
|                                             | Apply Factory Defaults                                                                                                    |        |
|                                             |                                                                                                    |        |
|                                             |                                                                                                    |        |
|                                             |                                                                                                    |        |
|                                             |                                                                                                    |        |
|                                             |                                                                                                    |        |
|                                             |                                                                                                    |        |
|                                             |                                                                                                    |        |
|                                             |                                                                                                    |        |
|                                             |                                                                                                    |        |
|                                             |                                                                                                    |        |
|                                             |                                                                                                    |        |
|                                             |                                                                                                    |        |
|                                             |                                                                                                    |        |
|                                             |                                                                                                    |        |
|                                             |                                                                                                    |        |
|                                             |                                                                                                    |        |
| <                                           | L                                                                                                    |        |

ix. Once This screen goes away, click serial settings

| Office Table Weight Define       Deck Define       Deck Define       De                                                                                                    | 👺 Lantronix DeviceInstaller 4.2.0.                                                       | .0                                                                               |           |
|----------------------------------------------------------------------------------------------------|------------------------------------------------------------------------------------------|----------------------------------------------------------------------------------|-----------|
| See See See See See See See See See See                                                                                                    | Elle Edit View Device Tools Help                                                         |                                                                                  |           |
| Configurate 1 Hericking 11/2 Provide 1 Hericking 11/2 Provide 1 Hericking 11                                                                                                    | Search Exclude Assign IP Upgrade                                                         |                                                                                  |           |
| Constant Constant | 🖃 🚰 Lantronix Devices - 1 device(s)                                                      | Device Details Web Configuration Telnet Configuration                            |           |
| Example definition of the connect of yes of No.          Participant Definition       Prove Control         Participant Definition       Participant Definition         Prove Control       Participant Definition         Participant Definition       Participant Definition         Participant Definition       Participant Definition                                                                                                    | Big Local Area Connection (192.1     Port     APort     APort     XPort-03 - firmware v6 | n address http://192.168.1.104/secure/ltx_c 🔤 🤯 😂 External Browser               | LANTRONIX |
| Serial Settings       Sorver       Sorver       Final       Port Sottings       Portocol. PS232       Pack Control       Trigger 1       Trigger 2       Pack Control       Trigger 3       Apply Factory Defaults       Match 2 byte Sequence:       Vitim Active Connect       Vitim Active Connect       Vitim Active Connect       With Active Connect       Vitim Active Connect       Vitim Active Connect       Vitim Active Connect       Vitim Active Connect       Vitim Active Connect       Vitim Active Connect       Vitim Active Connect       Vitime of Disc                                                                                                    | - 🛫 192.168.1.104                                                                        | Firmware Version: V6.10.0<br>MAC Adores: 00-20-4A-95-ED-98                       |           |
| Iterwork       Channel 1         Server       Disable Serial Port         HotSid       Protocol: [5222] *         Channel 1       Disable Serial Port         Port Settings       Protocol: [5222] *         Connection       Bauk Rate: [9600 *         Tropper 2       Pack Control         Configurable Pros       Image: Protocol: [5222] *         Apply Settings       Pack Control         Apply Settings       Image: Protocol: [5222] *         Natch 2 Byte Sequence: @ Yes O No       Send Frame Only: @ Yes O No         Match 2 Byte: @ Yos O No       Send Frame Only: @ Yes O No         Match 2 Byte: @ Yos O No       Send Trailing Bytes: @ None @ One @ Two         Hush input Buffer       Flush Dutput Buffer         With Passive Connect: @ Yes @ No       With Passive Connect: @ Yes @ No         With Passive Connect: @ Yes @ No       Altme d'Disconnect: @ Yes @ No         OK       OK                                                                                                    |                                                                                          | ය Serial Settings                                                                |           |
| Hostist<br>Sensi Sensor       Port Settings         Froboot:       R3232 v         Baud Rate:       9600 v         Data Bits:       V         Partic:       None         Tropper 1       Tropper 2         Tropper 2       Baud Rate:         Contruction       V         Pack Control       V         Contruction       V         Apply Factory Defaults       Match 28 pite Sequence:         Match Differ:       VMh Active Connect:         VMh Active Connect:       Vesi No         Send Trailing Brides:       ONone         With Active Connect:       Vesi No         With Passive Connect:       Vesi No         VMh Active Connect:       Vesi No         At Time of Disconnect:       Vesi No         Vesi No       At Time of Disconnect:         Vesi No       Vesi No         Vesi No       Vesi No         Vesi No       Vesi No         Vesi No       Vesi No         Vesi No       Vesi No         Vesi No       Vesi No         Vesi No       Vesi No         Vesi No       Vesi No         Vesi No       Vesi No         Vesi No       Vesi No <td></td> <td>Network Server Channel 1 Server Server Channel 1 Disable Serial Port</td> <td></td>                                                                                                    |                                                                                          | Network Server Channel 1 Server Server Channel 1 Disable Serial Port             |           |
| Setting Settings       Control:         Control:       Protocol:         Trigger 1       Trigger 2         Trigger 2       Trigger 3         Control:       Control:         Augely Settings       Match 29 /e Sequence:         Augely Factory Defaults       We control:         Match 29 /e Sequence:       O'CO         Halch 29 /e Sequence:       O'CO         With Passive Connect:       O'Res ONo         Send Trailing B/des:       O'None         With Passive Connect:       O'Yes O'No         Hush hould:       O'Yes O'No         Augely Factory Defaults       Halch 29 /e Solvo         Match B/des:       O'None         With Passive Connect:       O'Yes O'No         With Passive Connect:       O'Yes O'No         With Passive Connect:       O'Yes O'No         A'Time of Disconnect:       O'Yes O'No         O'K       O'K                                                                                                    |                                                                                          | Hostist Dart Settings                                                            |           |
| Control       Baud Rate: 9600 V       Data Bits: 8 V       Parth; None V       Stop Bits: 1 V         Pack Control       Image: 2       Pack Control       Image: 2       Pack Control         Apply Settings       Match 2 Byte Sequence: © Yes © No       Send Frame Only: ① Yes © No       Match 2 Byte: % One © One © Two         Match 2 Byte: % One © Yes © No       Match 2 Byte: % One © Yes © No       Send Trailing Bytes: @ None © One © Two         Flush Mode       Flush Mode       Flush Output Buffer       Flush Output Buffer         With Active Connect: ② Yes © No       With Rative Connect: ③ Yes © No       With Rative Connect: ③ Yes ③ No         Alt Time of Disconnect: ③ Yes ④ No       Alt Time of Disconnect: ③ Yes ④ No       Alt Time of Disconnect: ④ Yes ④ No         ØK       ØK       ØK       ØK       ØK                                                                                                    |                                                                                          | Serial Settings Protocol: RS232 V Flow Control: None V                           |           |
| Trigger 1<br>Trigger 2<br>Trigger 3       Pack Control         Configurable Pros       Carble Packing<br>Ide Gap Time: 12 mase       Send Frame Only: ① Yes ③ No         Auso Factory Defaulds       Match 2 Byte Sequence: ③ Yes ③ No       Send Frame Only: ① Yes ④ No         Hatch 2 Byte Sequence: ④ Yes ③ No       Send Trailing Bytes: ④ None ③ One ④ Two         Hatch 2 Bytes: ○ Kolo       Match Bytes: ○ Kolo         Match Bytes: ○ Yes ④ No       With Addwe Connect: ○ Yes ④ No         With Passive Connect: ○ Yes ④ No       With Passive Connect: ○ Yes ④ No         With Passive Connect: ○ Yes ④ No       With Passive Connect: ○ Yes ④ No         With Passive Connect: ○ Yes ④ No       With Passive Connect: ○ Yes ④ No         Ø With Passive Connect: ○ Yes ④ No       At Time of Disconnect: ○ Yes ④ No         Ø With Passive Connect: ○ Yes ④ No       Ø With Passive Connect: ○ Yes ④ No         Ø With Passive Connect: ○ Yes ④ No       Ø With Passive Connect: ○ Yes ④ No         Ø With Passive Connect: ○ Yes ④ No       Ø With Passive Connect: ○ Yes ④ No         Ø With Passive Connect: ○ Yes ④ No       Ø With Passive Connect: ○ Yes ④ No         Ø With Passive Connect: ○ Yes ④ No       Ø With Passive Connect: ○ Yes ④ No         Ø With Passive Connect: ○ Yes ④ No       Ø With Passive Connect: ○ Yes ④ No         Ø With Passive Connect: ○ Yes ④ No       Ø With Passive Connect: ○ Yes ④ No                                                                                                    |                                                                                          | Connection Email Baud Rate: 9600 V Data Bits: 8 V Parity: None V Stop Bits: 1 V  |           |
| Ingel 2<br>Traget 3<br>Contigrade Pino<br>Apply Setting<br>Apply Factory Dofaults       Pack Control<br>I Enable Packing<br>I die Gap Time: 2 mase<br>Match 2 Byte Sequence: I O Yes I No       Send Frame Only: I Yes I No         Match 2 Byte Sequence: I O Yes I No       Send Trailing Bytes: I None I One I Two         Plash Mode       Flash Node         Flash Nuch Connect: I Yes I No       With Active Connect: I Yes I No         With Active Connect: I Yes I No       With Passive Connect: I Yes I No         With Active Connect: I Yes I No       With Passive Connect: I Yes I No         All Time of Disconnect: I Yes I No       All Time of Disconnect: I Yes I No         I I I me of Disconnect: I Yes I No       I I me of Disconnect: I Yes I No                                                                                                    |                                                                                          | Trigger 1                                                                        |           |
| Contigurable Phans<br>Apply Settings<br>Auge Factory Defaults<br>Auge Factory Defaults<br>Match 29/te sequence: © Yes © No<br>Match 29/te sequence: © Yes © No<br>Match 29/te sequence: © Yes © No<br>Match 29/te Sequence: © Yes © No<br>Match 29/te Sequence: © Yes © No<br>Match 29/te Sequence: © Yes © No<br>Match 29/te Sequence: © Yes © No<br>Match 29/te Sequence: © Yes © No<br>With Active Connect: ○ Yes © No<br>With Active Connect: ○ Yes © No<br>With Active Connect: ○ Yes © No<br>Al Time of Disconnect: ○ Yes © No<br>OK                                                                                                    |                                                                                          | Trigger 3 Pack Control                                                           |           |
| Apply Sattings       Ide Gap Times       Image Times       Image Timage                                                                                                    |                                                                                          | Configurable Pins Enable Packing                                                 |           |
| Index 2 eye sequence:     Type: OrgOn     Send Trailing Dytes: OrgOn       Match Byte:     OrgOn     OrgOn       Bush hout     Byte:     OrgOn       Flush Mode     Flush Output Buffer       With Active Connect:     Oyes O No       With Passive Connect:     Oyes O No       With Passive Connect:     Oyes O No       With Passive Connect:     Oyes O No       Altime of Disconnect:     Oyes O No                                                                                                    |                                                                                          | Apply Settings I die Gap Time: 12 msec Y                                         |           |
| Match Bytes: 04,000     04,00A     Send Trailing Bytes: © None © One © Two       Flush Mode     Flush Nuput Buffer     Flush Output Buffer       With Active Connect: © Yes     No     With Active Connect: © Yes © No       Al Time of Disconnect: © Yes     No     Al Time of Disconnect: © Yes © No                                                                                                    |                                                                                          | Apply record potentials Match 2 Byte sequence: Ves ONO Send Frame Only. Oves ONO |           |
| Flush Mode     Flush Output Buffer       Flush huput Buffer     Flush Output Buffer       With Atdre Connect:     Oyes © No       With Passive Connect:     Oyes © No       At Time of Disconnect:     Oyes © No                                                                                                    |                                                                                          | Match Bytes: 0\(UD) 0\(UA) Send Trailing Bytes:                                  |           |
| Flush liquit Buffer         Flush liquit Buffer           With Active Connect:         O'res           With Active Connect:         O'res           With Passive Connect:         O'res           Al Time of Disconnect:         O'res           OK         OK                                                                                                    |                                                                                          | Flush Mode                                                                       |           |
| With Adlve Connect:     Yes     O No     With Adlve Connect:     Yes     O No       With Passive Connect:     O Yes     O No     With Passive Connect:     O Yes     O No       Al Time of Disconnect:     O Yes     O No     Al Time of Disconnect:     O Yes     O No                                                                                                    |                                                                                          | Flush Input Buffer Flush Output Buffer                                           |           |
| With Passive Connect     O Yes     ON     With Passive Connect     O Yes     O No       Al Time of Disconnect     O Yes     No     Al Time of Disconnect     O Yes     No                                                                                                    |                                                                                          | With Active Connect: ○ Yes ● No With Active Connect: ○ Yes ● No                  |           |
| A lime of Disconnect () Yes () No<br>OK                                                                                                    |                                                                                          | With Passive Connect. ○ Yes ⊙ No With Passive Connect. ○ Yes ⊙ No                |           |
|                                                                                                    |                                                                                          | At Time of Disconnect: ○ Yes ⊙ No At Time of Disconnect: ○ Yes ⊙ No              |           |
|                                                                                                    |                                                                                          | ОК                                                                               |           |
|                                                                                                    |                                                                                          |                                                                                  |           |
|                                                                                                    |                                                                                          |                                                                                  |           |
|                                                                                                    |                                                                                          |                                                                                  |           |
|                                                                                                    |                                                                                          |                                                                                  |           |
|                                                                                                    |                                                                                          |                                                                                  |           |
|                                                                                                    |                                                                                          |                                                                                  |           |
|                                                                                                    |                                                                                          |                                                                                  |           |
|                                                                                                    | < >                                                                                      |                                                                                  |           |

- x. Production
  xi. Make your settings match this screen
- xii. Click OK
- xiii. Click Apply Settings
- xiv. After Settings are saved you can close Lantronix
- xv. You are finished. Try communicating
- xvi. If everything communicates you can celebrate with a beer, and lots of chips and salsa